## How to register for exams

**Important:** In order to receive credit points for your courses **you have to register for exams via** <u>lsf.</u> For the Reading Course and the Tuesday Discussion you can only register if you're already attending the second term and have fulfilled the course requirements.

Registration is only open during specific time periods at the end of a semester which will be communicated by the ESCP-Team.

1. Log-in to lsf with your LMU-Benutzerkennung

| Ausfallende Veranstaltungen | Herzlich willkommen hei LSE dem Veranstaltungs-Management-System der LMU!                                                                       |
|-----------------------------|----------------------------------------------------------------------------------------------------|
| Suche nach Veranstaltungen  | Terzien winkennien ber ibr, dem veranstartungs management öfstem der ibre.                                                                      |
| Suche nach Personen         | 🍚 Bitte beachten Sie, dass Sie einzelne Funktionen wie z.B. das Vorlesungsverzeichnis auch ohne Login nutzen können.                            |
| Suche nach Räumen           | •                                                                                                    |
| Universitätsstruktur        |                                                                                                    |
| (                           | Benutzerkennung<br>LMU-Benutzerkennung @campus Imu de oder @imu de<br>Passwort<br>Passwort<br>Passwort vergessen? Zugang beantragen<br>Anmelden |
|                             |                                                                                                    |

Click on "Prüfungsan- oder abmeldung" in the left column.
Don't search for courses and their related exams. You have to click through the "Modulbaum" to find the right link for registration.

| Sie sind hier: Startseite            |                                                |  |  |  |  |
|--------------------------------------|------------------------------------------------|--|--|--|--|
| Notenspiegel                         |                                                |  |  |  |  |
| Stundenplan                          | Meine Ansprechpartner                          |  |  |  |  |
| Vorlesungsverzeichnis                | Zertifikat/Aufbaustudium Environmental Studies |  |  |  |  |
| Suche nach Veranstaltungen           |                                                |  |  |  |  |
| Info über ongemeldete Prüfungen      | 📕 Belegfristen                                 |  |  |  |  |
| Prüfungsan- und -abmeldung           | Zertifikat/Aufbaustudium Environmental Studies |  |  |  |  |
| Lehrveranstaltungen belegen/abmelden |                                                |  |  |  |  |
| Auslandsaufenthalte                  |                                                |  |  |  |  |
|                                      |                                                |  |  |  |  |
| () Hilfe                             |                                                |  |  |  |  |

(

3. Read and accept the following notice and click on "Weiter":

| Wichtige Informationen zur Anmeldung<br>Bitte sorgfältig lesen!                                                                                                    |
|----------------------------------------------------------------------------------------------------|
|                                                                                                    |
| Wichtig: Erst wenn Sie diesen Hinweis durch Anklicken des unten stehenden Feldes akzeptiert haben, können Sie mit Ihren gewünschten Aktionen fortfahren. Klicken Sie dazu mit der linken Maustaste auf den "Weiter"-Button und wahlen anschließend die entsprechende Karteikarte aus. |
|                                                                                                    |
|                                                                                                    |
| Weiter                                                                                                    |

4. Now you can look for the exams you want to register for. Click through the "Modulbaum" until you find the right one.

*Be patient! Sometimes there are many levels you have to click through. If you do not remember the related module number you can <u>double check in the course catalogue on our</u> <u>website</u>.* 

**Example:** If you want to register for an exam in *Sufficiency in Architecture and Engineering,* you need to check **first** which module(s) it belongs to and **second** in which module you want to receive credit points.

To receive credits in WP12 your "Modulbaum" should look like this:

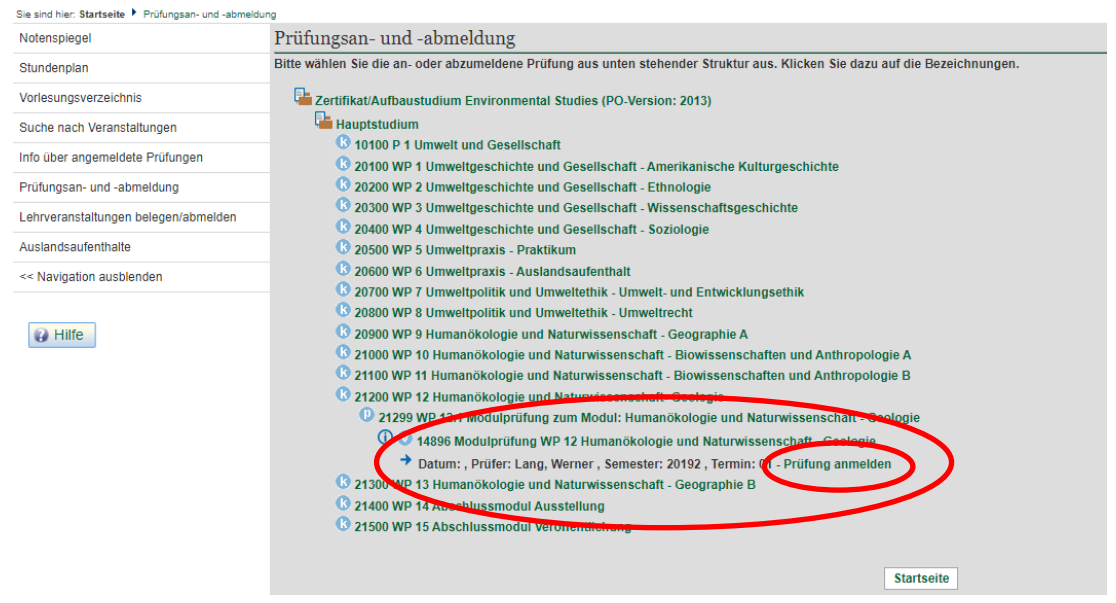

**Note:** As long as the headings are dark green it's a link and you can click on it. You found the exam entry as soon as the writing is in black.

## 5. Click on "Prüfung anmelden"

You'll be asked one more time if you really want to register. Click "Ja".

| Sie sind hier: Startsete 🕨 Prüfungsan- und -abmeldung |                                                          |       |                                                                                |              |                       |           |  |
|-------------------------------------------------------|----------------------------------------------------------|-------|--------------------------------------------------------------------------------|--------------|-----------------------|-----------|--|
| Notenspiegel                                          | Prüfungsan- und -abmeldung                               |       |                                                                                |              |                       |           |  |
| Stundenplan                                           |                                                          |       |                                                                                |              |                       |           |  |
| Vorlesungsverzeichnis                                 | Möchten Sie wirklich folgende Prüfung an- bzw. abmelden? |       |                                                                                |              |                       |           |  |
| Suche nach Veranstaltungen                            | Studiengang                                              | PrNr  | Prüfung                                                                        | Prüfer/-in   | Datum                 | Vorgang   |  |
| Info über angemeldete Prüfungen                       | Zertifikat/Aufbaustudium Environmental Studies 2013      | 21299 | WP 12.1 Modulprüfung zum Modul: Humanökologie und Naturwissenschaft - Geologie | Lang, Werner | Noch nicht festgelegt | Anmeldung |  |
| Prüfungsan- und -abmeldung                            | $\frown$                                                 |       |                                                                                |              |                       |           |  |
| Lehrveranstaltungen belegen/abmelden                  | Jalein                                                   |       |                                                                                |              |                       |           |  |
| Auslandsaufenthalte                                   |                                                          |       |                                                                                |              |                       |           |  |
| << Navigation ausblenden                              |                                                          |       |                                                                                |              |                       |           |  |

6. Now you should see the following overview. This might take short a time:

| Sie sind hier: Startseite 🕨 Prüfungsan- und -abmeldu | ing                                                 |       |                                                                                |              |                     |              |       |
|------------------------------------------------------|-----------------------------------------------------|-------|--------------------------------------------------------------------------------|--------------|---------------------|--------------|-------|
| Notenspiegel                                         | Prüfungsan- und sehnehdung                          |       |                                                                                |              |                     |              |       |
| Stundenplan                                          | Sie haben soeben folgende Prüfungsan- bz            | wabm  | eldungen vorgenommen:                                                          |              |                     |              | -     |
| Vorlesungsverzeichnis                                |                                                     |       |                                                                                |              |                     |              |       |
|                                                      | Studiengang                                         | PrNr  | Prüfung                                                                        | Prüfer/-in   | Datum               | Vorgang      | State |
| uche nach Veranstaltungen                            | Zertifikat/Aufbaustudium Environmental Studies 2013 | 21299 | WP 12.1 Modulprüfung zum Modul: Humanökologie und Naturwissenschaft - Geologie | Lang, Werner | Noch nicht festgele | gt Anmeldung | OK    |
| nfo über angemeldete Prüfungen                       |                                                     |       |                                                                                |              |                     |              |       |
| Prüfungsan- und -abmeldung                           | Insgesamt haben Sie sich während dieser S           | 17000 |                                                                                |              |                     |              |       |
| .ehrveranstaltungen belegen/abmelden                 |                                                     |       |                                                                                |              |                     |              |       |
|                                                      | Studiengang                                         | PrNr  | Prüfung                                                                        | Prüfer/-in   | Semester Vor        | gang         |       |
| Auslandsaufenthalte                                  | Zertifikat/Aufbaustudium Environmental Studies 2013 | 21299 | WP 12.1 Modulprüfung zum Modul: Humanökologie und Naturwissenschaft - Geologie | Lang, Werner | Winter 19/20 Ang    | gemeldet     |       |
| << Navigation ausblenden                             |                                                     |       |                                                                                |              |                     |              |       |
|                                                      |                                                     |       | Weitere Pruefungen an- oder abmelden Startseite Abmelden                       |              |                     |              |       |
| Hilfe                                                |                                                     |       |                                                                                |              |                     |              |       |
|                                                      |                                                     |       |                                                                                |              |                     |              |       |

If you want to register for further exams just click on "Weitere Prüfungen an- oder abmelden".

7. For a full overview of your registered exams click on "Info über angemeldete Prüfungen" in the left column and the little circled i:

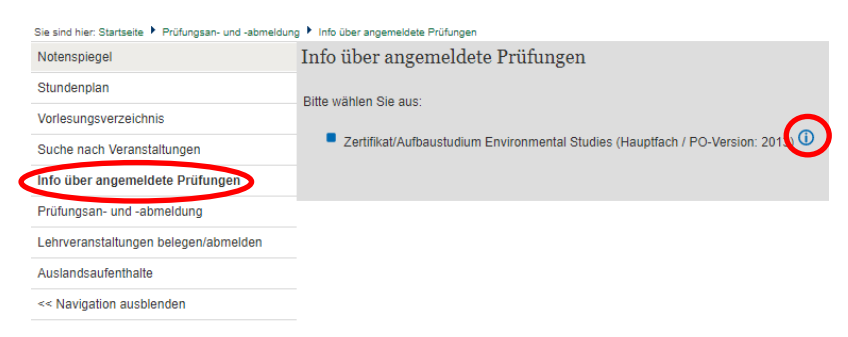

Please follow the instructions whenever you want to register for or cancel an exam.